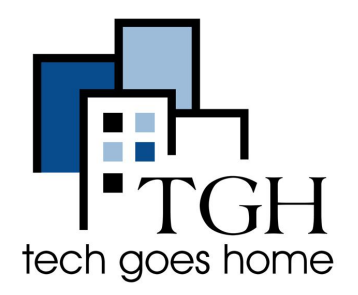

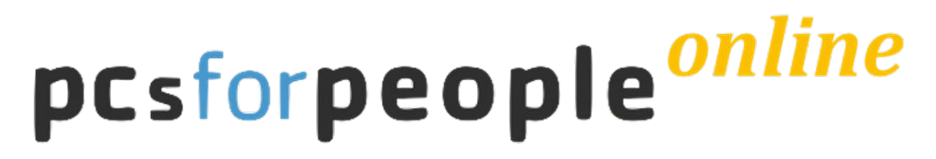

www.pcsrefurbished.com

# **PCs for People**

PCs for People offers quality refurbished desktops, laptops, internet service and accessories to individuals and non-profits. To qualify, individuals must be currently enrolled in an income-based government assistance program or who are below the 200% poverty level. This tutorial will introduce you to their Hotpot options for internet service.

### Instructions

- Check your eligibility and what documentation is required at this link.
- To check out available options for hotspots go to <u>www.pcsrefurbished.com</u>
- Click on "Internet" to see the available options.

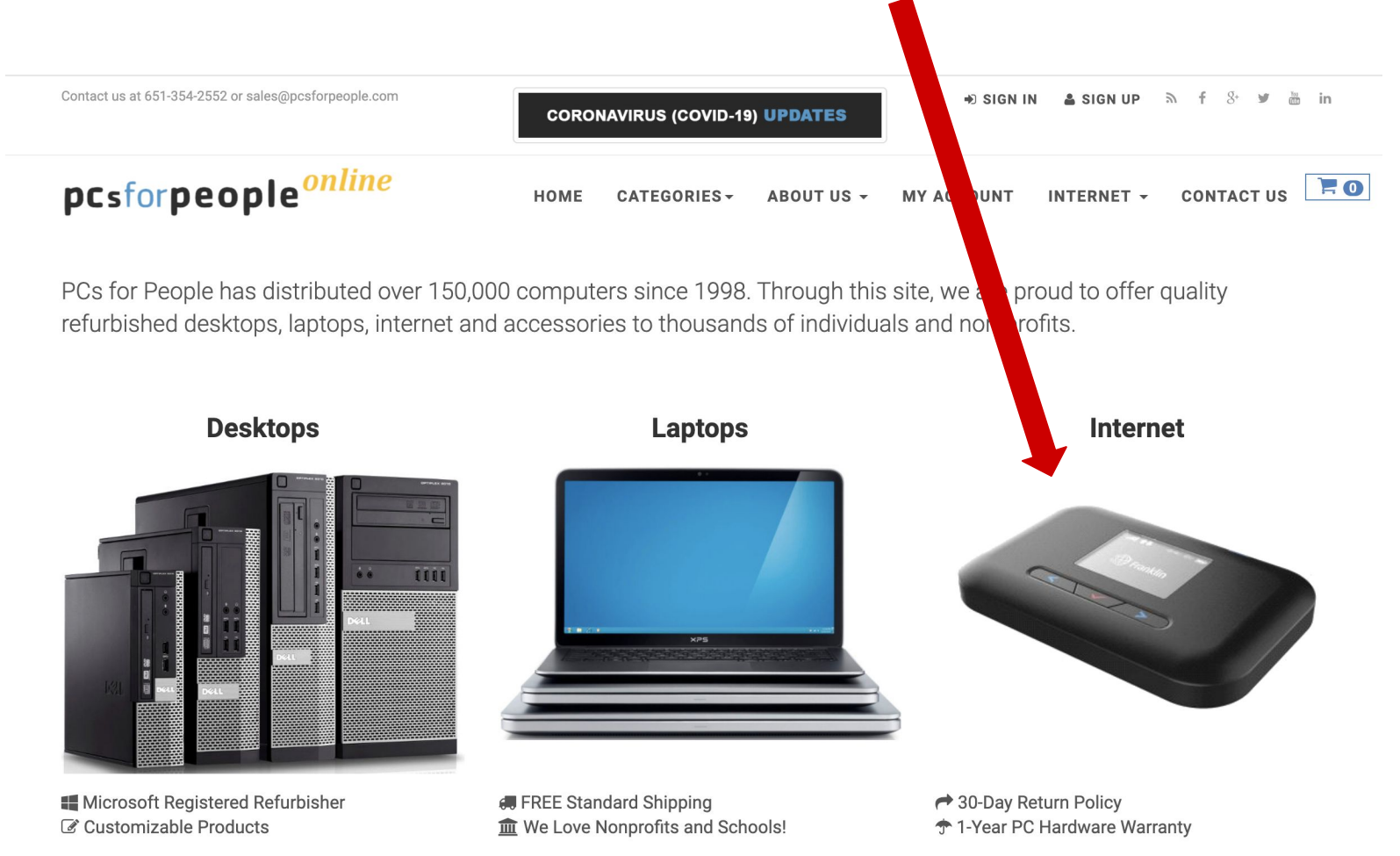

- Here you will see all the available options for internet service.
- Select the options you would like to see more details for. For this example I will choose the \$60 hotspot.

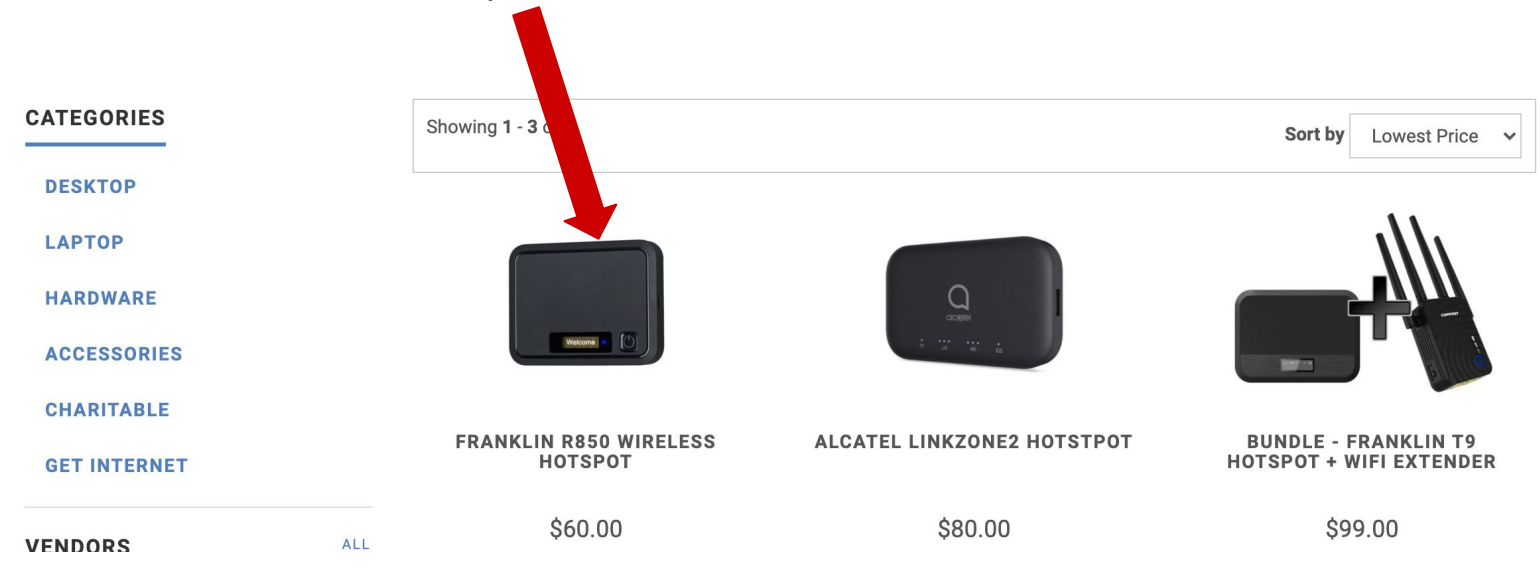

- You will see the cost of the hotspot device which must be purchased upfront.
- You must prepay for at least one month of service. If you wish, you can choose to prepay up to one year of service.
- Select how many months of service you would like to prepay and you'll see your total cost for the hotspot device and months of service you selected.

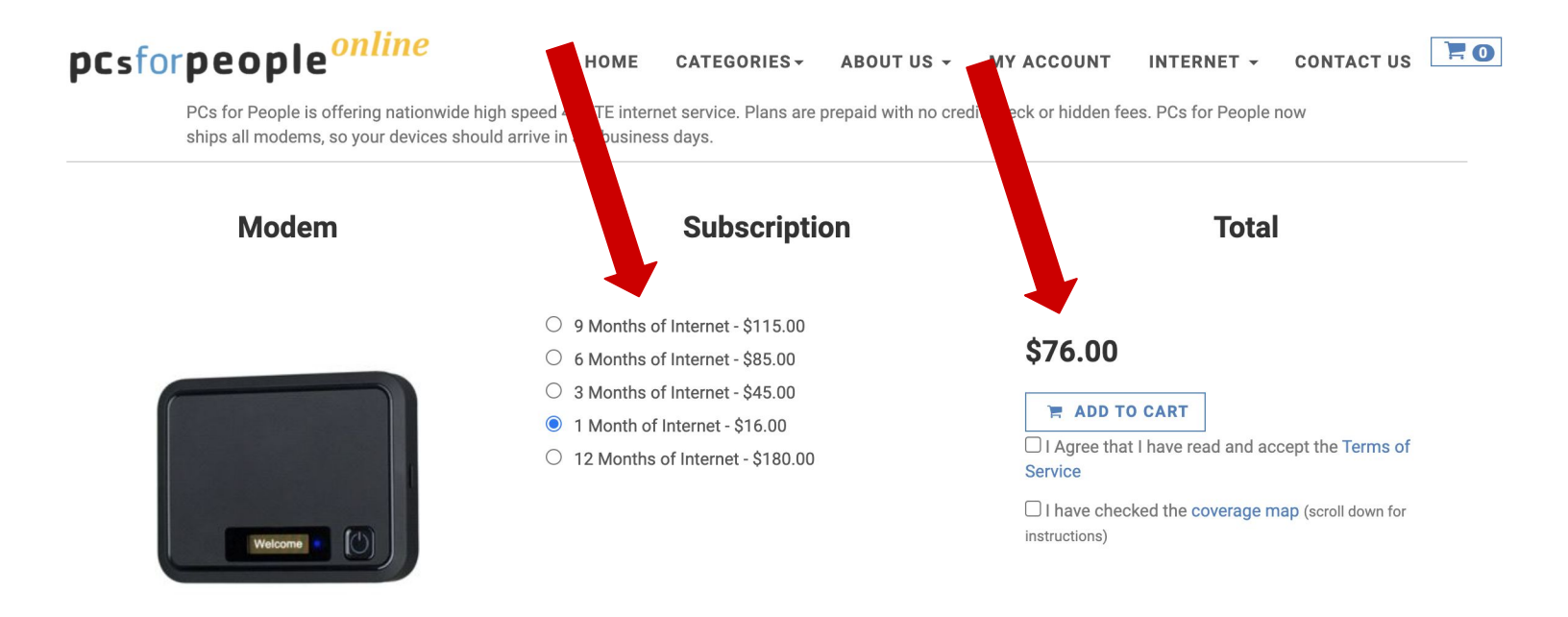

#### FRANKLIN R850 WIRELESS HOTSPOT MOBILE HOTSPOT

60.00

Free Shipping

- You'll need to look at the Terms of Service and Agree to them.
- You should also check the <u>coverage map here</u>. •
- When you're done, check both boxes and click on "Add to Cart" •

## \$76.00

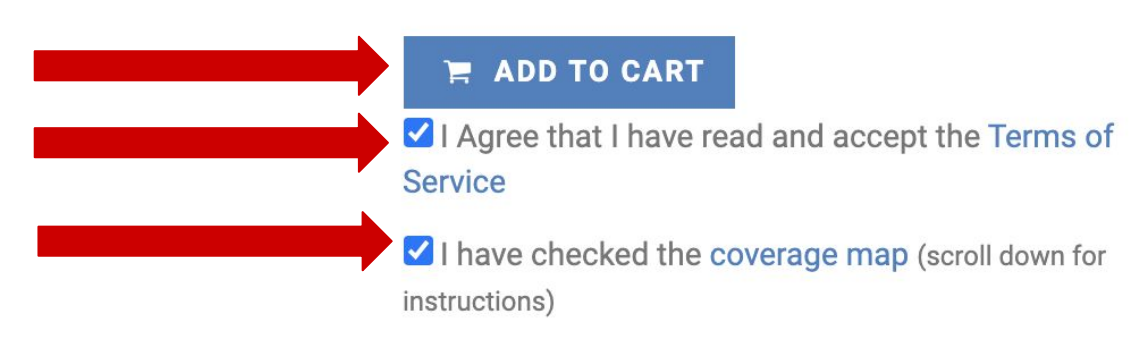

- You'll be asked if you'd like to buy a computer. •
- Click on "to Checkout" to continue without purchasing a computer.

#### **NEED A DESKTOP OR LAPTOP?**

Starting at \$75 include a desktop or laptop with your internet device. Not needed just click Proceed to Checkout.

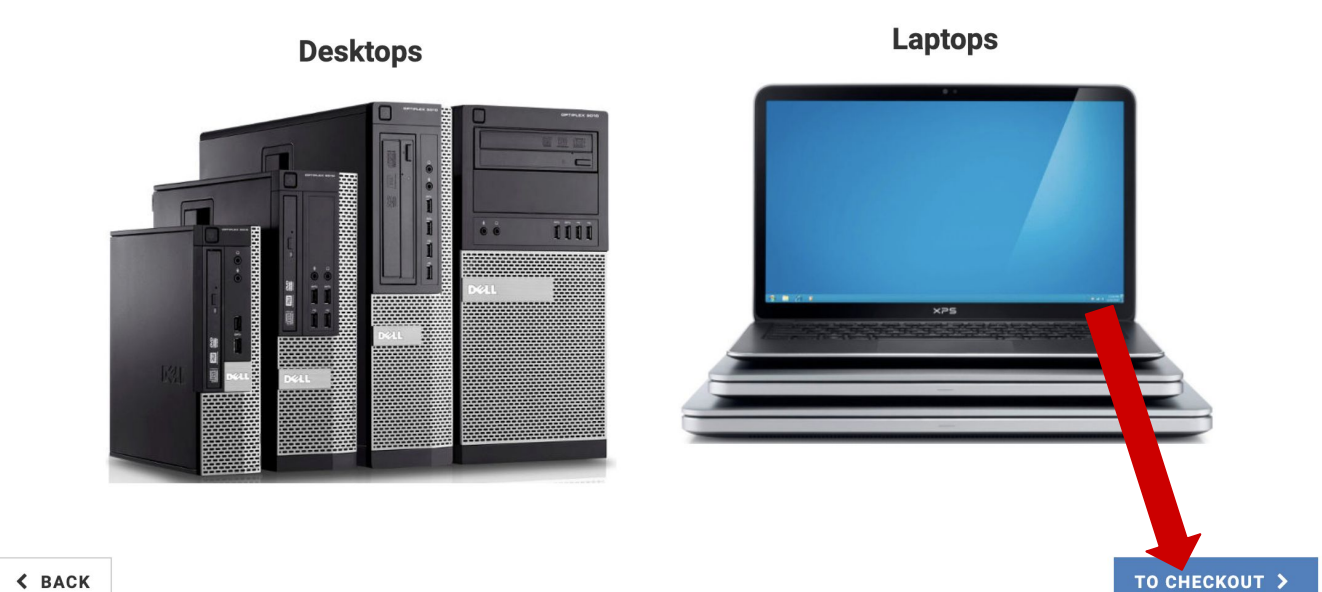

< BACK

- Now you'll be in your shopping cart.
- Review the page and total amount before proceeding.
- Then click on "Proceed to Checkout"

## SHOPPING CART

HOME > SHOPPING CART

You currently have 2 item(s) in your cart.

| Product           |                                | Quantity | Unit price | Discount | Total   |     | ORDER SUMMARY                                           |          |
|-------------------|--------------------------------|----------|------------|----------|---------|-----|---------------------------------------------------------|----------|
|                   | Franklin R850 Wireless Hotspot | 1        | 60.00      | 0.00     | 60.00   | Ē   |                                                         |          |
| No Image          | 1 Month of Internet            | 1        | 16.00      | 0.00     | 16.00   | 圃   | Shipping is always free. Tax<br>charged on some orders. | a may be |
| Total             |                                |          |            |          | \$76.00 |     |                                                         |          |
|                   |                                |          |            |          |         |     | Order Subtotal                                          | 76.00    |
|                   |                                |          |            |          |         |     | Order Discount                                          | -0.00    |
| CONTINUE SHOPPING |                                |          |            |          |         | r > | Shipping and Handling                                   | FREE     |
|                   |                                |          |            |          |         |     | Тах                                                     | 0.00     |
|                   |                                |          |            |          |         |     | Total                                                   | \$76.00  |

• On the next page you will need to input your details to create an account.

| Create New Acco                                     | ount                              |                        |                  | <ul> <li>Once you have all</li> </ul> |
|-----------------------------------------------------|-----------------------------------|------------------------|------------------|---------------------------------------|
| Firstname*                                          | Lastname*                         | Company                |                  | your information                      |
| Street*                                             |                                   | Address 2              |                  | listed, press the                     |
|                                                     |                                   | Apt 201, Suite 7 etc   |                  | "Create Account"                      |
| Zip*                                                | City                              | State                  | County           | button to continue.                   |
|                                                     | Enter a Zip Code 🗸 🗸              | Enter a Zip Code 🗸 🗸 🗸 | Enter a Zip Code | • Follow the rest of the              |
| Phone*                                              |                                   | Address Nickname*      |                  | instructions to                       |
|                                                     |                                   | Home, Work, Moms House |                  | complete your                         |
| Primary Language                                    |                                   |                        |                  |                                       |
| English                                             | ~                                 |                        |                  | purchase.                             |
| Login Details                                       |                                   |                        |                  |                                       |
| Enter your email address and at least 8 characters. | d password. Your password must be |                        |                  | Congratulations on                    |
| Email/Username*                                     |                                   |                        |                  | congratulations on                    |
| email                                               |                                   |                        |                  | your new hotspot!!!                   |
| Password*                                           |                                   |                        |                  |                                       |
| password                                            | ٩                                 |                        |                  |                                       |
| Confirm Password*                                   |                                   |                        |                  |                                       |
| password                                            | ۹                                 |                        |                  |                                       |
|                                                     | CREAT                             | EACCOUNT               |                  |                                       |